#### STEP 1: Open ieee.org in google

| Go                          | ogle              |  |  |
|-----------------------------|-------------------|--|--|
| ieee.org                    |                   |  |  |
| ieee.org                    |                   |  |  |
| ieee.org login              |                   |  |  |
| ieee.org.in                 |                   |  |  |
| ieee.org create account     |                   |  |  |
| ieee.org email              |                   |  |  |
| ieee.org sign up            |                   |  |  |
| ieee.org papers             |                   |  |  |
| ieee.org student membership |                   |  |  |
| leee.org mail               |                   |  |  |
| ieee.org google apps        |                   |  |  |
| Google Search               | I'm Feeling Lucky |  |  |
|                             |                   |  |  |
|                             |                   |  |  |

#### STEP 2: Select the first link

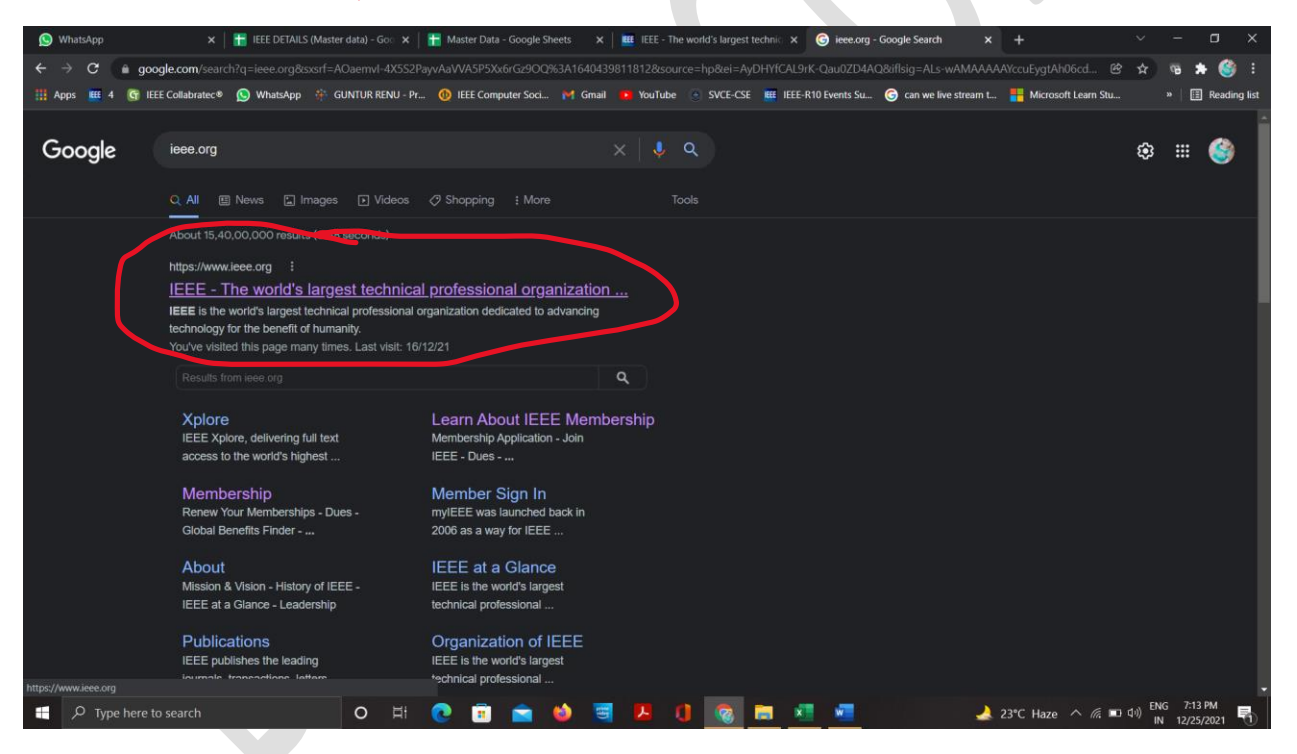

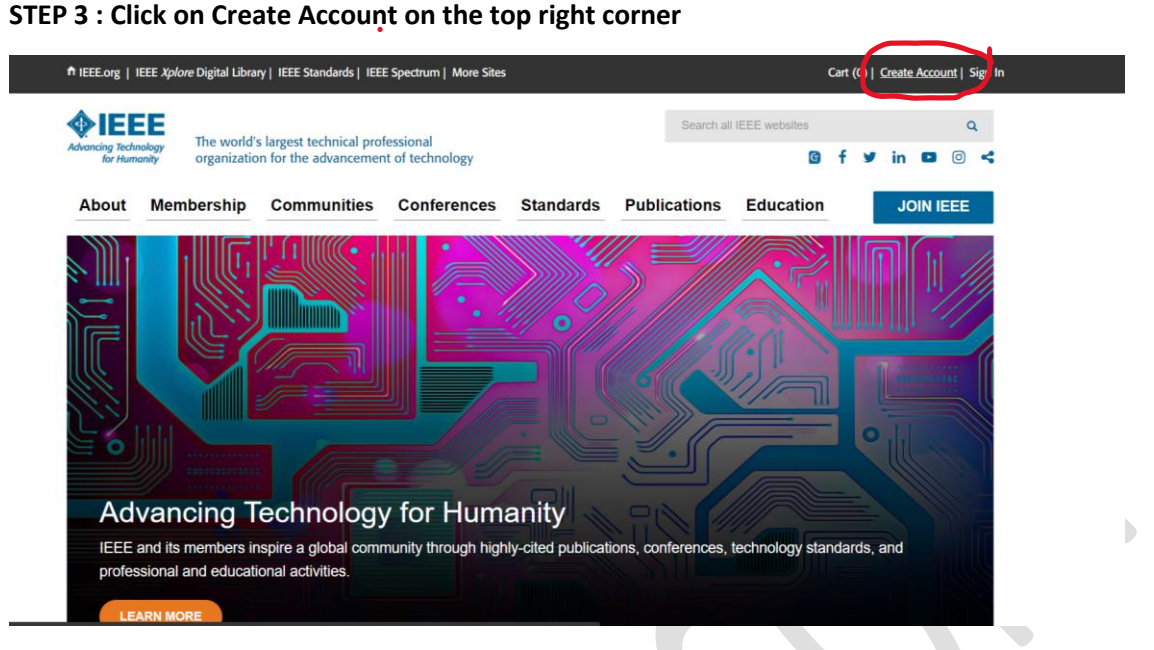

# STEP 4: Give the Required Details as asked like

**First Name** 

Last Name

Email ID

Create the security question and

Accept the terms by checking the boxes

|                                                                             | Create an IEEE Accou               | unt         | Already have an IEEE account? |
|-----------------------------------------------------------------------------|------------------------------------|-------------|-------------------------------|
| Email Address     Password     Create Security Question     Security Answer | * Required<br>* Given / First Name | Middle Name | *Last / Surname               |
| Create Security Question     Security Answer                                |                                    |             |                               |
| Create Security Question (2) Security Answer                                | * Email Address                    | * Password  | Confirm Password              |
|                                                                             | Create Security Question           | Ø Se        | acurity Answer                |
|                                                                             | Create Security Question           | <b>₽</b> Se | curity Answer                 |

STEP 5: Verify that you are human

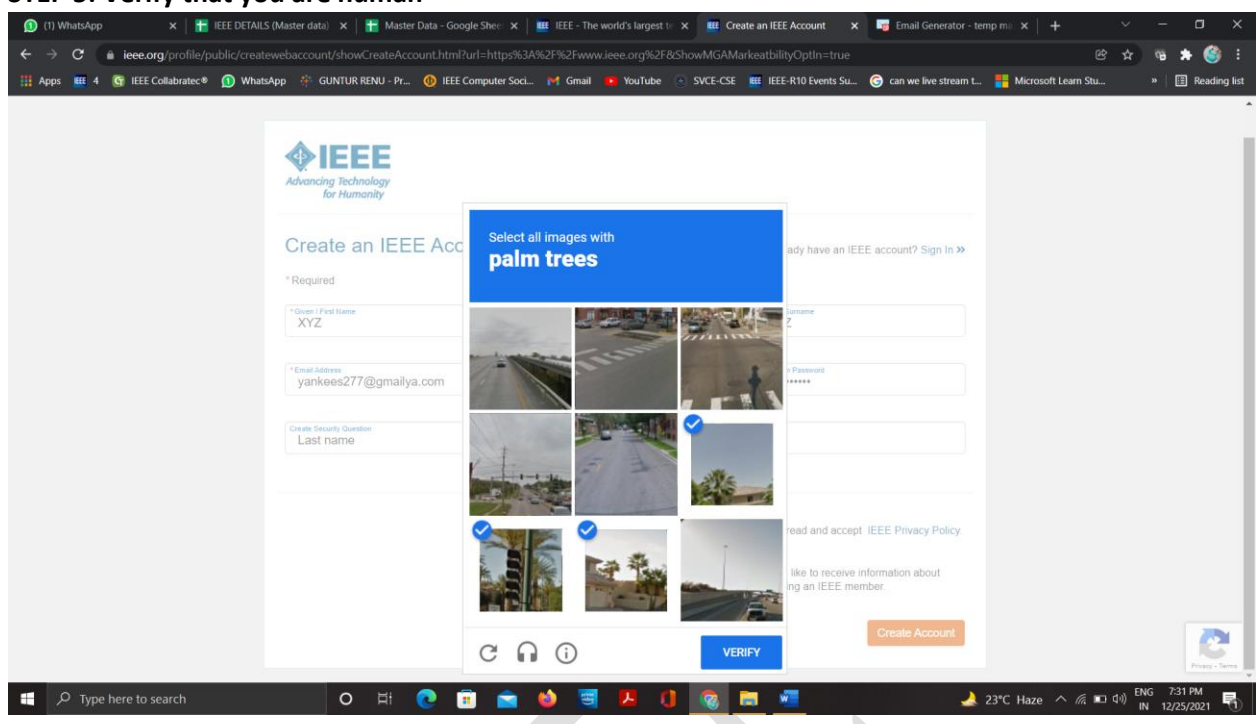

STEP 6 : Please enquire the verification code sent to the person email id and enter it in the place and click continue

| 🕥 (1) WhatsApp 🛛 🗙 🛛 🚼 IEEE DETAI      | all.5 (Master data) 🗴   👬 Master Data - Google Shee: 🗴   🏙 IEEE - The world's largest tr. 🗴 😻 Greate an IEEE Account 🛛 🗴 📑 Email Generator - temp mi: 🗴   🕂                                                                                                    | - 🗆 ×            |
|----------------------------------------|----------------------------------------------------------------------------------------------------|------------------|
| ← → C ( ■ ieee.org/profile/public/crea | atewebaccount/showCreateAccount.html?url=https%34%2F%2Fwww.ieee.org%2F&ShowMGAMarkeatbilityOptIn=true 🔷 🤄 🖈                                                                                                    | 16 🖈 🍪 E         |
| III Apps 🕮 4 🜀 IEEE Collabratec® 🕥 Wha | altsApp 🔅 GUNTUR RENU - Pr 🔞 IEEE Computer Soci M Gmail 🤹 YouTube 💿 SVCE-CSE 💻 IEEE-R10 Events Su 🎯 can we live stream t 🟪 Microsoft Learn Stu                                                                                                    | » 📋 Reading list |
|                                        | Email Verification   A verification code has been sent to yankees277@gmailya.com Enter the verification code Tote: Check your spam folder if you do not receive a verification code within a couple of minutes. If you did not receive the code, select the Resend Code button below to continue. Carrel Resend Code Carrel Resend Code |                  |
| H D Type here to search                | O Hi 🙋 💼 💼 🧆 🥃 📙 🚺 🧒 🔚 💶 🕹 23°C Haze ^ 🧟 📼 👘                                                                                                    | N 12/25/2021     |

### Code is sent as following to the mail

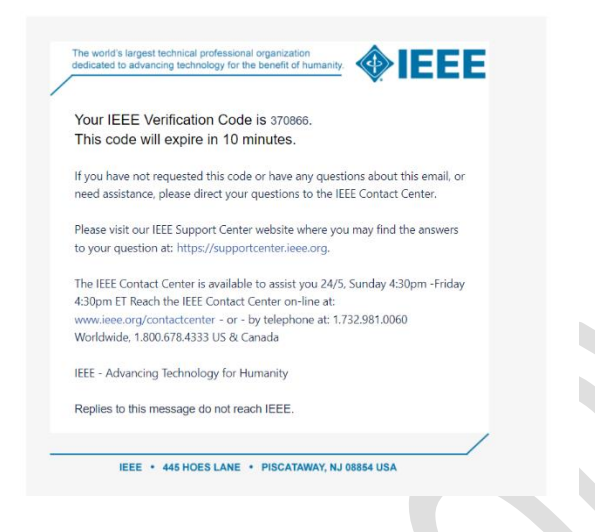

# STEP 7: Enter the code and click continue

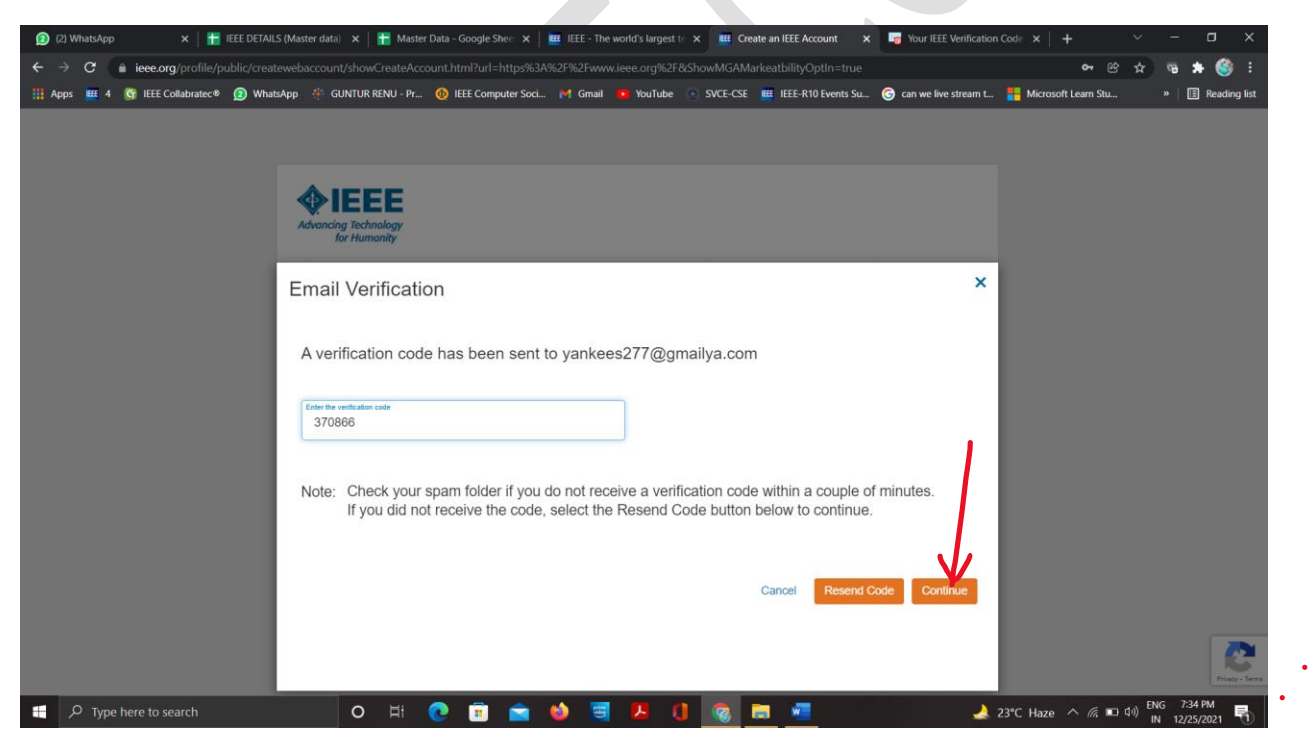

#### **STEP 8 : Click Continue**

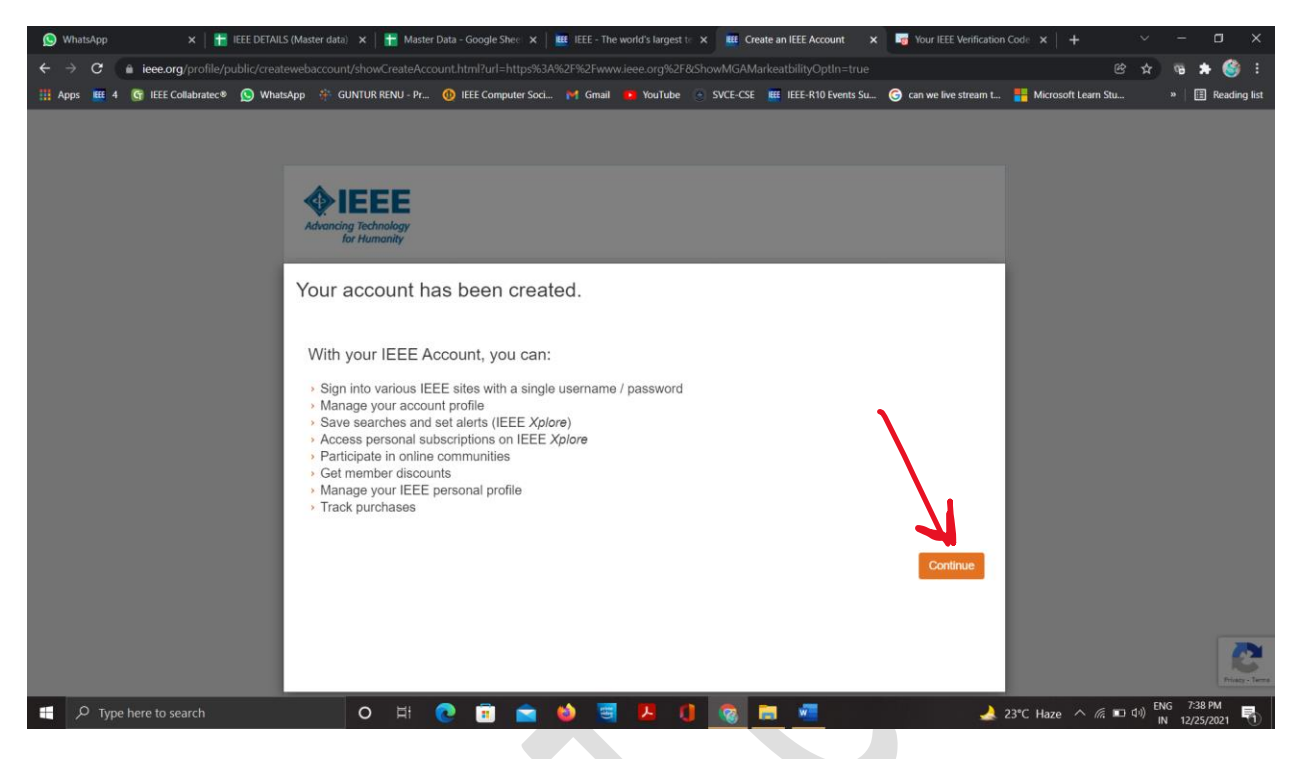

# STEP 9 : Move the cursor onto the Membership

|                                                                                                    |                                                              |                                                                                                    |                                                                                               | Lanness and the second                                                                                                    |                                                        |                            |                           |                                       |
|----------------------------------------------------------------------------------------------------|--------------------------------------------------------------|----------------------------------------------------------------------------------------------------|-----------------------------------------------------------------------------------------------|----------------------------------------------------------------------------------------------------|--------------------------------------------------------|----------------------------|---------------------------|---------------------------------------|
| 🚫 WhatsApp X 🔚 IEEE DETAILS (Maste                                                                                                    | er data) - Goo 🗙   🚹 Master                                  | Data - Google Sheets X                                                                                                    | IEEE - The world's                                                                            | largest technic × +                                                                                                    |                                                        |                            |                           | - 0 ×                                 |
| $\leftrightarrow$ $\Rightarrow$ $\mathbf{C}$ $(a)$ ieee.org                                                                                                    |                                                              |                                                                                                    |                                                                                               |                                                                                                    |                                                        |                            | e 📩                       | - na 🔺 🎯 E                            |
| 🔡 Apps 🧱 4 💽 IEEE Collabratec® 🚫 WhatsApp 👘 0                                                                                                    | GUNTUR RENU - Pr 🝈 IEEE (                                    | Computer Soci M Gmail                                                                                                    | 🚺 YouTube 🕘 SV                                                                                | CE-CSE 🗮 IEEE-R10 Even                                                                                                    | ts Su 🌀 can we liv                                     | re stream t 🚦 Microsoft Li | arn Stu                   | » 📋 Reading list                      |
| ↑ IEEE.org   IEEE <i>Xplore</i> Digita                                                                                                    | l Library   IEEE Standards   I                               | EEE Spectrum   More Site                                                                                                    | s                                                                                             |                                                                                                    |                                                        | Cart (0)   XYZ XYZ   Si    | gn Out                    | l l l l l l l l l l l l l l l l l l l |
| Advancing Technology<br>for Humanity organ                                                                                                    | vorld's largest technical p<br>ization for the advancem      | rofessional<br>ient of technology                                                                                                    |                                                                                               | Search all                                                                                                    | IEEE websites                                          | (<br>f y in □ ©            | 4                         |                                       |
| About Membersh                                                                                                    | hip Communities                                              | 6 Conferences                                                                                                    | Standards                                                                                     | Publications                                                                                                    | Education                                              | JOIN IEEE                  |                           |                                       |
| <ul> <li>Join IEEE</li> <li>Join an IEEE Society</li> <li>Renew IEEE members</li> <li>Member benefits</li> <li>IEEE Contact Center</li> <li>Connect locally</li> <li>Memberships and Sub</li> <li>Member insurance and</li> <li>Member Grade Elevati</li> <li>Get your company eng</li> </ul> | ship Wi<br>scriptions Catalog<br>d discounts<br>lon<br>gaged | E membership offers ac<br>tworking opportunities, a<br>ssion to advance technol<br>lid a platform to introduce<br>that do you want to do?<br>elect an option<br>Join IEEE Join an I | ccess to technical inn<br>nd exclusive membe<br>ogy for humanity and<br>a careers in technolo | ovation, cutting-edge in<br>r benefits. Members su<br>t the profession, while<br>gy to students around t<br>gy to students around t | formation,<br>pport IEEE's<br>memberships<br>he world. |                            |                           |                                       |
| https://www.ieee.org/membership.html                                                                                                    | ers inspire a global col<br>lucational activities.           | mmunity through hig                                                                                                    | niy-cited publicati                                                                           | ons, conterences, t                                                                                                    | echnology stand                                        | daros, and                 |                           |                                       |
| H D Type here to search                                                                                                    | o # 💽 [                                                      | 1 💼 🍪 🗃                                                                                                    | 🛛 🚺 🚺                                                                                         | 8 🛤 🦉 🗧                                                                                                    | \$                                                     | 🌛 22℃ Haze \land           | <i>信</i> 🖬 小 <sup>6</sup> | NG 8:56 PM<br>IN 12/25/2021           |

#### **STEP 10: Click Join an IEEE Society**

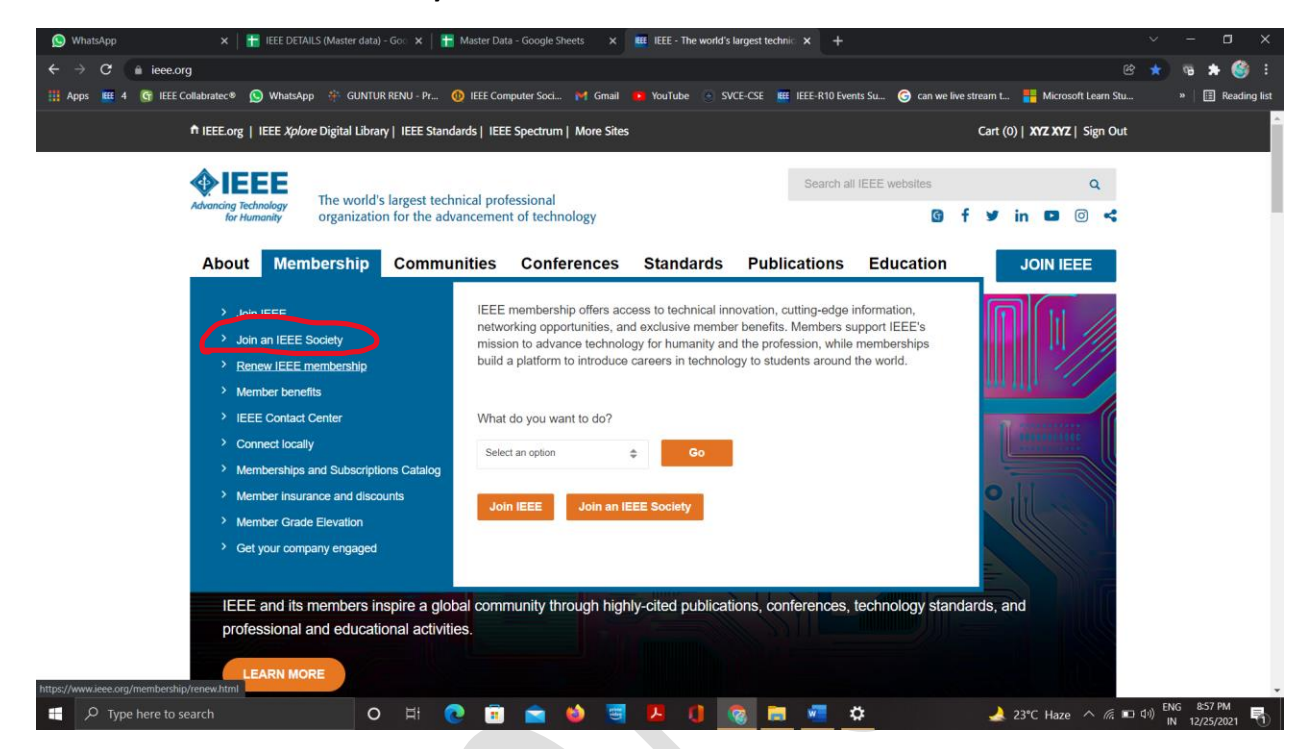

# STEP 11: Search for "IEEE Membership" in the search bar

| 📕 Catalog                | x +                                                                                                    |                                                   |                 | $\sim$         | -                  | o x          |
|--------------------------|----------------------------------------------------------------------------------------------------|---------------------------------------------------|-----------------|----------------|--------------------|--------------|
| ← → × 🖬                  | ieee.org/membership-catalog/index.html?srchProdType=Societies8isearchType=prodType                                                                           |                                                   | e               | 3 \$           | · ·                | <u>(</u> ) : |
| 🏥 Apps 🗰 4 💽             | IEEE Collabratec® 🕥 WhatsApp 🔅 GUNTUR RENU - Pr 🔞 IEEE Computer Soci M Gmail 🍺 YouTube 💿 SVCE-CSE 🔠 IEEE-R10 Events Su 🌀 can we live str                     | ream t 📒 Micro                                    | soft Learn Stu  |                | »   🖽              | Reading list |
| ♠ IEEE.org   IE          | EE Xplore Digital Library   IEEE Standards   IEEE Spectrum   More Sites                                                                                      | ,                                                 | art (0)   XY    | z xyz          | Sign Ou            | t            |
| <b></b> IEE              | E The world's largest technical professional                                                                                                    | Search all                                        | EEE website     | 5              |                    |              |
| for Huma                 | organization for the advancement of technology                                                                                                    | G                                                 | • •             | n 🕒            | 0                  | <            |
| About 1                  | Membership Communities Conferences Standards Publications Education                                                                                          |                                                   |                 | IOIN IE        | EE                 |              |
| Home > M                 | emberships & Services > Memberships & Subscriptions Catalog > Societies                                                                                      |                                                   |                 |                |                    |              |
| Catalo                   | ng l                                                                                                    | 1. C-+                                            |                 |                |                    | 6 I.         |
| Catalo                   | 5                                                                                                    |                                                   | ALL ALL         |                |                    |              |
| Search the               | e IEEE Catalog for memberships and products                                                                                                    | waczawicz                                         |                 |                |                    |              |
|                          |                                                                                                    | he past                                           | 6               |                |                    |              |
| IEEE & Speci             | al Interest (6) Societies (39) Publications (258) Councils (7) Technical Communities (106)                                                                   | pport the<br>EE History                           |                 |                |                    |              |
|                          | IEEE Aerospace and Electronic Systems Society Membership                                                                                                    | the<br>EE Foundation                              |                 |                |                    |              |
| AESS.                    | Organization, systems engineering, design, development, integration, and operation of complex systems for space, air, ocean, or                              |                                                   | EEE             |                |                    |              |
|                          | ground environments.                                                                                                    |                                                   | 15              |                |                    |              |
|                          | IEEE Antennas and Propagation Society Membership                                                                                                    | canons V count<br>canons V Research<br>to Paction | <u>Ux</u>       |                |                    |              |
| (A)S                     | Antenna systems and electromagnetic wave propagation and scattering in complex media for wireless communication, sensing,<br>medical, and other applications | 10% OFF<br>Jual Members                           | hip!            |                |                    |              |
| https://www.ieee.org/mem | beship/join/indechtml?WT.mc_id=hc_join                                                                                                    |                                                   |                 |                |                    |              |
| 📕 🔎 Type her             | e to search 🛛 🔿 🛱 🙋 🛱 💼 🍏 🥞 📕 🚺 👩 🗮 💻                                                                                                    | 🥥 27℃ Haz                                         | ~ <i>(i</i> , % | り(小) ENG<br>IN | 5 12:43<br>12/26/2 | PM 💭         |

### **STEP 12: Select IEEE Membership**

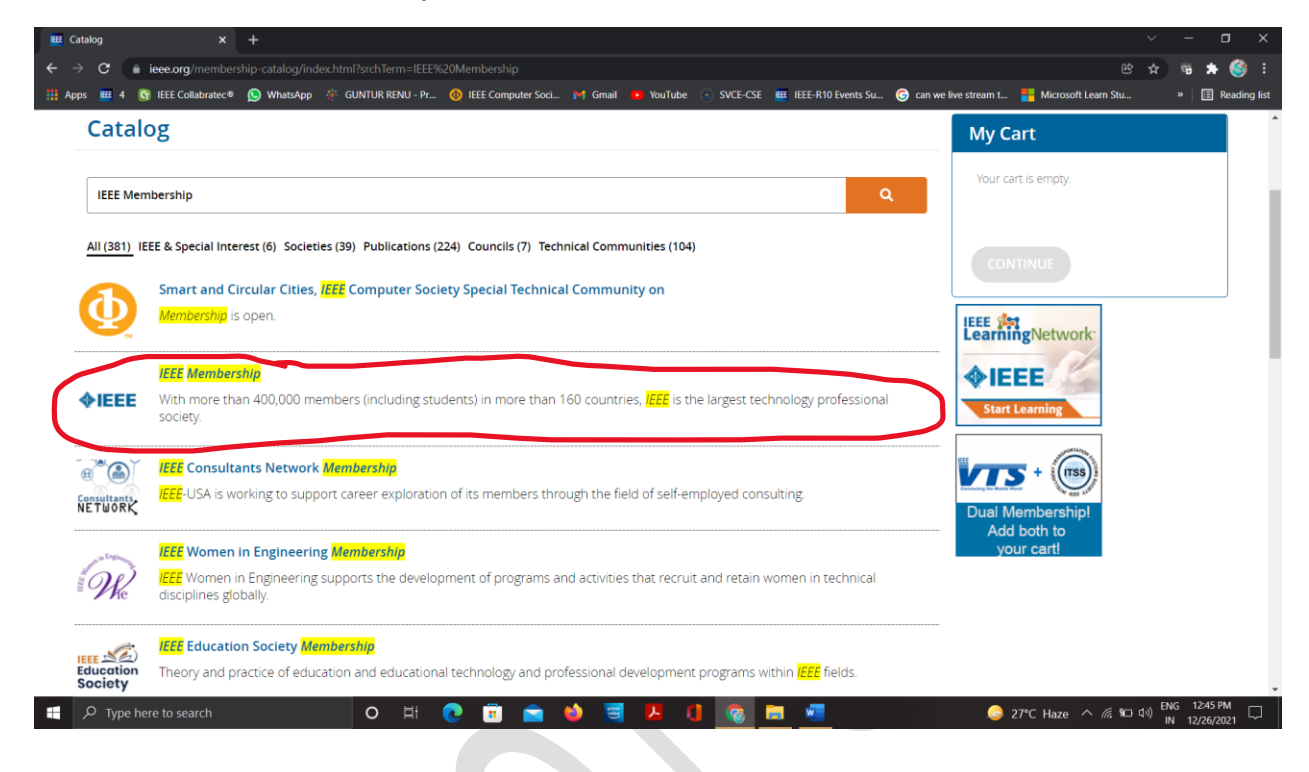

# STEP 13: Opt Student Member and click add item

| alog x +                                                                                                    | IEMIEEES008:coarchBaculte-V                                                                                                    | × □ - ×<br>• • • • •                                  |
|----------------------------------------------------------------------------------------------------|----------------------------------------------------------------------------------------------------|-------------------------------------------------------|
| s 🌃 4 🚱 IEEE Collabratec® 😥 WhatsApp 🎋 GUNTUR RENU - Pr 🔞 IEEE Computer Soci 🖗                                                                                                    | 🕈 Gmail 🧕 YouTube 🕘 SVCE-CSE 🧱 IEEE-R10 Events Su 🌀 can we li                                                                                                    | ive stream t 💾 Microsoft Learn Stu » 🛙 🖽 Reading list |
| Catalog                                                                                                    |                                                                                                    | My Cart                                               |
| Search the IEEE Catalog for memberships and products                                                                                                    | ٩                                                                                                    | Your cart is empty.                                   |
|                                                                                                    | ×                                                                                                    | CONTINUE                                              |
| ♦ EEEE IEEE Membership IEEE is the leading professional association for the advancement of technology. With more than 400,000 members in more than 160 countries, IEEE is the world's largest technical professional society. Through its global membership, IEEE is a leading authority on areas ranging from aerospace systems, computers and telecommunications to biomedical engineering electric power, consumer electronics, and many other technical areas. Members rely on IEEE as a source of technical and professional information, resources and services. To foster an interest in the engineering profession, advocates for the profession and helps to introduce technology careers to young people worldwide. | IEEE Membership<br>Your country/region : India<br>• Why we need this<br>IEEE Membership Prices<br>O Professional - Traditional US\$158.00<br>O Professional - Electronic O US\$85.00<br>• Student Member US\$27.00<br>ADD ITEM(5) | Cive the<br>Gird of IEEE<br>tody<br>                  |
| https://www.ieee.org/membership/index.html                                                                                                    | Determining your price <b>③</b>                                                                                                    |                                                       |
|                                                                                                    | Membership includes subscription to IEEE Spectrum<br>magazine which includes The Institute, electronic access                                                                                                    |                                                       |
| 🔎 Type here to search 🛛 🛛 🛱 💽 🧰 🛀                                                                                                    |                                                                                                    | 🤤 27°C Haze ∧ 🦟 🐿 ⊄)) ENG 1246 PM                     |

STEP 14: Type the next required society membership name in the search bar

Such as

For CSE – Add IEEE Computer Society

For ECE – Add IEEE Signal Processing Society & IEEE Communications Society

For Everyone add – IEEE Women in Engineering (free \$0.00)

IEEE Power and Energy Society (free for initial 2 years)

**IEEE Sensors Council (free \$0.00)** 

IEEE Nano technology Council (free \$0.00)

IEEE SIGHT Group (free \$0.00)

| atalog                                                                                                    |                                                                                                    | My Cart                                                                                                    |
|----------------------------------------------------------------------------------------------------|----------------------------------------------------------------------------------------------------|----------------------------------------------------------------------------------------------------|
| Search the IEEE Catalog for memberships and products                                                                                                    | ٩                                                                                                    | Coltems<br>IEEE Membership(Student) \$27.0<br>REMOVE                                                                                                  |
| ◆IEEE IEEE Membership                                                                                                    | You must complete your membership application in order                                                                                                    | Net Amount USD* 27.0<br>* Any applicable taxes, shipping charges,<br>promotions and discounts are shown in the<br>Review Order page                   |
| IEEE is the leading professional association for the advancement of technology. With more than 400,000 members in more than 160 countries,                                                                                                    | <sup>v</sup> Complete Membership Application                                                                                                    | Questions? Please direct your inquiries to<br>the IEEE Support Center and reference cart<br>number 1-7XO29Y0                                          |
| LEE: is the world's largest technical professional society. Infougn its gooal<br>membership: LEE is a leading authority on areas ranging from aerospace<br>systems, computers and telecommunications to biomedical engineering,<br>electric power, consumer electronics, and many other technical areas.<br>Members rely on LEE as a source of technical and professional information,<br>resources and services. To foster an interest in the engineering profession,<br>LEEE also serves student members in colleges and universities around the<br>world, advocates for the profession and helps to introduce technology careers<br>to young people worldwide. | Membership includes subscription to IEEE Spectrum<br>magazine which includes The Institute, electronic access<br>to IEEE Potentials, IEEE Collabratec, inclusion in the IEEE<br>Member Directory, members-only IEEE tv programming,<br>an exclusive ieee org email account, discounts on<br>products and services, continuing education,<br>philanthropic opportunities, and more. Plus, you are | For membership and subscriptions, you<br>will need to complete an application first<br>before proceeding with checkout.<br>Questions?<br>Contact IEEE |
| Website:<br>https://www.ieee.org/membership/index.html                                                                                                    | automatically a part of your local IEEE Section and will<br>receive communications about local networking<br>opportunities, meetings, and special events.                                                                                                    | Give the<br>gift of IEEE<br>today<br>-Lesen Mace                                                                                                    |

For example to add WIE follow below steps

Enter IEEE Women in Engineering or Women in Engineering in the search bar and click search icon

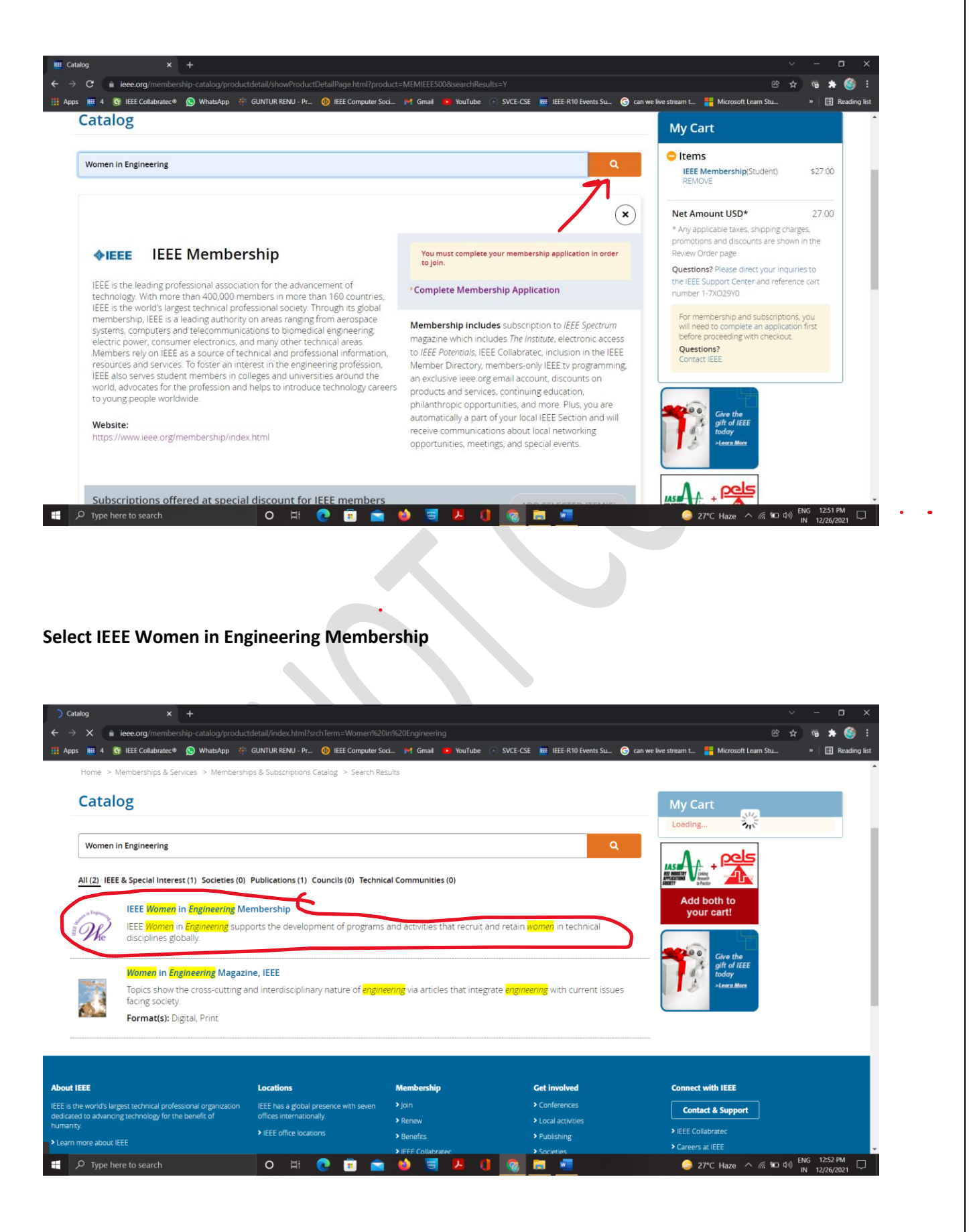

### Click on Add Item(s)

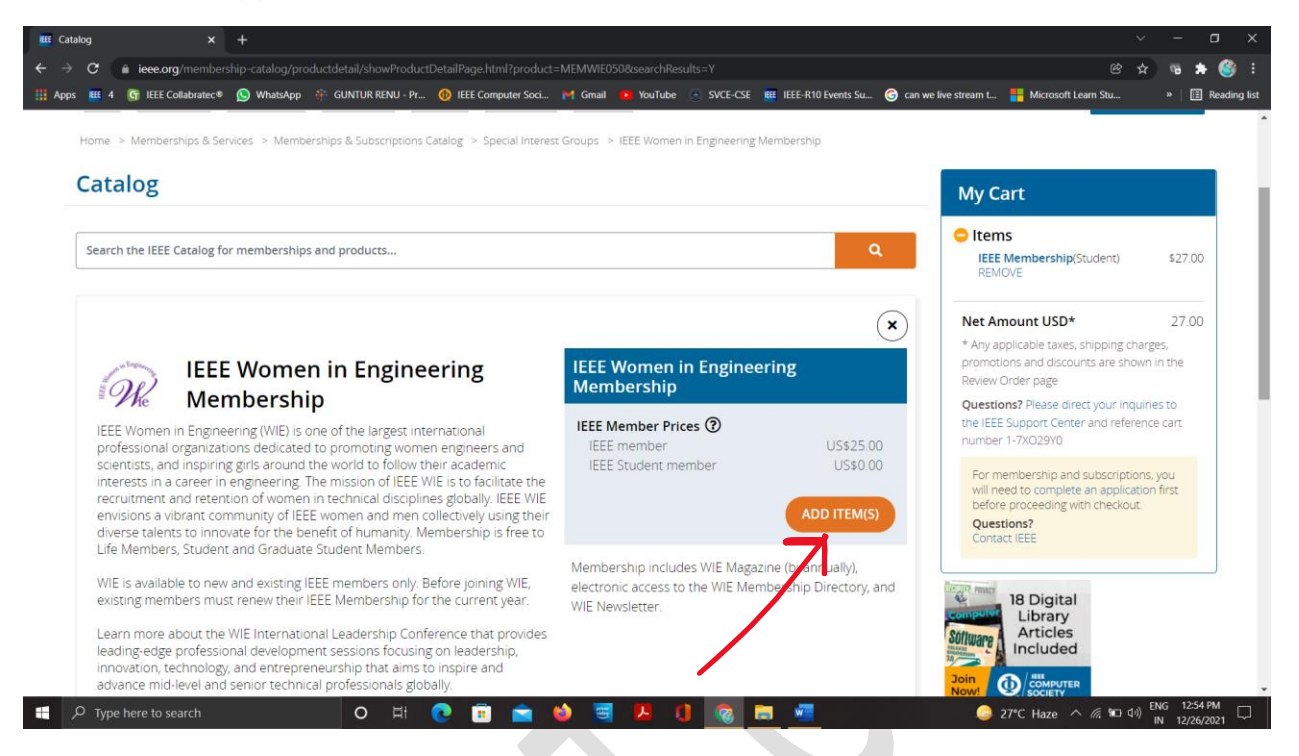

STEP 15 : After adding all the required memberships to the cart now click Complete Membership Application

| 4 💽 IEEE Collabratec 🖲 🕥 WhatsApp 🔅 GUN<br>ne > Memberships & Services > Memberships &                                                                                                   | NTUR RENU - Pr 🕚 IEEE Computer Soci                                                   | M Gmail ● YouTube ● SVCE-CSE ■ IEEE-R10 Events Su ④ can                | we live stream L 💾 Microsoft Learn Stu                                                                            | » 🗐 Re      |
|----------------------------------------------------------------------------------------------------|---------------------------------------------------------------------------------------|------------------------------------------------------------------------|----------------------------------------------------------------------------------------------------|-------------|
| talog                                                                                                    |                                                                                       |                                                                        | My Cart                                                                                                    |             |
| arch the IEEE Catalog for memberships and pr                                                                                                    | oducts                                                                                | ٩                                                                      | C Items<br>IEEE Membership(Student)<br>REMOVE                                                                     | \$27.00     |
|                                                                                                    |                                                                                       | ×                                                                      | IEEE Women in Engineering<br>Membership<br>REMOVE                                                                 | \$0.00      |
| Wembership                                                                                                    | Engineering                                                                           | IEEE Women in Engineering<br>Membership                                | Net Amount USD* * Any applicable taxes, shipping charge                                                           | 27.00<br>s, |
| EE Women in Engineering (WIE) is one of the<br>rofessional organizations dedicated to pro-<br>cientists, and inspiring girls around the work                                             | he largest international<br>moting women engineers and<br>Id to follow their academic | You must complete your membership application in order to join.        | promotions and discounts are shown in<br>Review Order page<br>Questions? Please direct your inquiries             | to          |
| iterests, and inspiring gins anothe the work<br>iterests in a career in engineering. The miss<br>ecruitment and retention of women in tech<br>pulsions a vibrant community of IEEE women | sion of IEEE WIE is to facilitate the<br>inical disciplines globally. IEEE WIE        | <sup>+</sup> Complete Membership Application                           | the IEEE Support Center and reference<br>number 1-7XO29Y0                                                         | cart        |
| iverse talents to innovate for the benefit of<br>fe Members, Student and Graduate Studen                                                                                                 | humanity. Membership is free to<br>nt Members.                                        | Membership includes WIE Magazine (bi-annually),                        | For membership and subscriptions, y<br>will need to complete an application f<br>before proceeding with checkout. | ou<br>irst  |
| /IE is available to new and existing IEEE me<br>xisting members must renew their IEEE Me                                                                                                 | mbers only. Before joining WIE,<br>mbership for the current year.                     | electronic access to the WIE Membership Directory, and WIE Newsletter. | Questions?<br>Contact IEEE                                                                                        |             |
|                                                                                                    | dership Conference that provides                                                      |                                                                        | Barrow                                                                                                    |             |

### **STEP 16:**

Department Name : Computer Science / Electronics and communication (or their own department) Address type : Do give their Home address (Since they will be getting the magazines from IEEE)

# DOB – Not mandatory

Phone number is already Provided in the sheet given

| s 🌃 4 💽 IEEE Collabratec® 🕓 WhatsApp | GUNTUR RENU - Pr 🐠 IEEE Co | nputer Soci M Gmail | YouTube SVCE-CSE EE IEEE- | -R10 Events Su G can we live stre    | im t 📕 Microsoft Learn Stu                                                                                                    | >>   [≣ F            |
|--------------------------------------|----------------------------|---------------------|---------------------------|--------------------------------------|----------------------------------------------------------------------------------------------------|----------------------|
| Name*<br>XYZ XYZ                     |                            |                     |                           | M                                    | y Cart                                                                                                    |                      |
| Country/region*<br>India             |                            |                     | ~ ⑦                       | •                                    | Items<br>IEEE Membership(Student)<br>REMOVE                                                                                               | \$27.00              |
| Organization/dept name               |                            |                     |                           |                                      | IEEE Women in Engineering<br>Membership<br>REMOVE                                                                                         | \$0.00               |
| .ddress type* 🛛 Home 🗌 Wo            | irk 🔲 University/College I | ] Other             |                           | N                                    | et Amount USD*                                                                                                    | 27.00                |
| Address Line 1*                      |                            |                     | 0                         | *<br>pr<br>Re                        | Any applicable taxes, shipping cha<br>omotions and discounts are show<br>wiew Order page                                                  | irges,<br>vn in the  |
| Address Line 2                       |                            |                     |                           | Q<br>th                              | uestions? Please direct your inque<br>e IEEE Support Center and referent<br>Imber 1-7XO29Y0                                               | iries to<br>nce cart |
| Address Line 3                       |                            |                     |                           |                                      |                                                                                                    |                      |
| City/Locality*                       |                            |                     |                           | Rs                                   | quired information is missing                                                                                                    |                      |
| State                                |                            |                     | ~                         | Ĥ                                    |                                                                                                    |                      |
| PIN code *                           |                            |                     |                           | How /<br>The<br>- 70<br>- 50<br>- 50 | as lechnology benefited you?<br>IEEE History Center<br>areas Ingrowing and Computing Heritage<br>ports the Profession<br>cases the Profes |                      |
|                                      |                            |                     |                           |                                      | er merer 🔶 IEEE                                                                                                    |                      |

STEP 17 : After entering all the details click on Continue

| 517501                                                                                                    |                                                                              |                                            |                                                           | Membership<br>REMOVE                                                                                                    |
|----------------------------------------------------------------------------------------------------|------------------------------------------------------------------------------|--------------------------------------------|-----------------------------------------------------------|----------------------------------------------------------------------------------------------------|
| Birth Month<br>Birth Month Birth D                                                                                                | ay<br>Day                                                                    | Birth Year<br>Birth Year                   | ~                                                         | Net Amount USD* 27.00<br>* Any applicable taxes, shipping charges,<br>promotions and discounts are shown in the                                                                                                    |
| Telephone number                                                                                                    |                                                                              | Phone type<br>Home                         | ~ @                                                       | Questions? Please direct your inquiries to<br>the IEEE Support Center and reference cart<br>number 1-7XO29Y0                                                                                                    |
|                                                                                                    |                                                                              |                                            |                                                           | CONTINUE                                                                                                    |
| CONTINUE                                                                                                    |                                                                              |                                            |                                                           | CONTINUE<br>The IEEE<br>History Center<br>The lackednagy feasefiled you?<br>The IEEE History Conter                                                                                                    |
| CONTINUE                                                                                                    |                                                                              |                                            |                                                           | CONTINUE<br>The IEEE<br>History Center<br>Head to the theorem and<br>Head to the theorem and<br>Head to theorem and<br>Head to the theorem and<br>Head to the th                                                                                           |
|                                                                                                    | Locations                                                                    | Membership                                 | Get involved                                              | CONTINUE<br>The LEEE<br>History Center<br>History Center<br>The Lee History Center<br>History Center<br>Hi |
| CONTINUE<br>t IEEE<br>s the world's largest technical professional organization<br>and to advancing technology for the benefit of | Locations<br>IEEE has a global presence with set<br>offices internationally. | <b>Membership</b><br>ven ≯ Jain<br>≯ Renew | <b>Get involved</b><br>> Conferences<br>> Local activites | CONTINUE<br>The IEEE<br>The Recent Continue<br>Content Continue<br>Content Viet IEEE<br>Contact & Support                                                                                                    |

(Very imp) STEP 18 : at University name make sure you select the right college

For Example if yours is Sri Venkateswara College of Engineering (Check twice before you proceed)

| ducation Information                                                                                                    |                                                                    |                                                                                  | My Cart                                                                                                    |
|----------------------------------------------------------------------------------------------------|--------------------------------------------------------------------|----------------------------------------------------------------------------------|----------------------------------------------------------------------------------------------------|
| n undergraduate or first university degree is a minimum requ<br>grees to your profile at any time.                                                                                                    | uirement for some grades of m                                      | embership. You can add certifications o                                          | ar advanced IEEE Membership(Student) \$27.00<br>REMOVE                                                                                                    |
| Jniversity/college*<br>Srl Venkateswara                                                                                                    |                                                                    | 0                                                                                | IEEE Women in Engineering \$0.00<br>Membership<br>REMOVE                                                                                                    |
| India       Image: Comparison of Comparison of | ng a location filter.                                              |                                                                                  | Net Amount USD*       27.00         * Ary applicable taxes, shipping charges, promotions and discourts are shown in the leview Order page.       Guestions? Hease direct your inquiries to the there and reference cart aurber 1-7XO29Y0         CONTINUE       CONTINUE         Required information is missing       Continue         The IEEE       Continue       Continue         Continue       Continue       Continue         Continue       Continue       Continue <t< th=""></t<>                                                                                                    |
|                                                                                                    |                                                                    |                                                                                  |                                                                                                    |
| Hembership Application(I: x                                                                                                    | +                                                                  | al 🔹 YouTube 💿 SVCE-CSE 🗮 IEEE-R10 E                                             | 〜 ー<br>密 ☆ 唱 ★<br>vents Su @ can we live stream L 🏪 Microsoft Learn Stu »   団                                                                                                    |
| - Membership Application() x  Mester Data - Google Sheets x C A ieee.org/membership-application/join.html C A G IEEE Collabrate® WhatsApp C GUNTUR RENU - Pr- equired fields Aucation Information                                                                                                    | +                                                                  | al 😰 YouTube 💿 SVCE-CSE 💷 IEEE-R10 E                                             | マー<br>② ☆ 吗 ★<br>vents Su ④ can we live stream L 🏪 Microsoft Learn Stu » 団<br>My Cart                                                                                                    |
| Henbership Application(i ×  Master Data - Google Sheets ×     C                                                                                                    | + . (1) IEEE Computer Soci (1) Grad                                | al 🔹 YouTube 💽 SVCE-CSE 🗮 IEEE-R10 E<br>nembership. You can add certifications o | vents Su                                                                                                    |
| - Membership Application(: X  Master Data - Google Sheets X  C  i iecec.org/membership-application/join.html  4  6  1  1  1  1  1  1  1  1  1  1  1  1                                                                                                    | + . (*) IEEE Computer Soci. (*) Gma ulirement for some grades of m | at • YouTube • SVCE-CSE • HEEE-R10 E<br>eembership. You can add certifications o | verits Sti⊥_ @ can we live stream L. ﷺ Microsoft Learn Stiu ><br>My Cart<br>→ Items<br>IEEE Membership(Student) \$27.00<br>REMOVE<br>IEEE Women in Engineering<br>REMOVE<br>S0.00                                                                                                    |
| 19:<br>Membership Application() × * Master Data - Coogle Sheets ×<br>C * ieceoorg/membership-application/join.html<br>* 4 * iEEE Collabrates* * WhatsApp * GUNTUR RENU - Pr-<br>required fields<br>ucation Information<br>undergraduate or first university degree is a minimum requ<br>grees to your profile at any time.<br>hiversity/college*<br>rit Venkateswara College of Engineering<br>udent status* * Undergraduate O Graduate<br>egree being pursued*                                                                                                    | + . O IEEE Computer Soci. P Gma uirement for some grades of m      | ermbership. You can add certifications o                                         | vents Su  (e) can we lve stream L (ii) My Cart  (c) Items  IEEE Membership(Student)  REMOVE  Net Amount USD*  27.00  * Any applicable taxes, shipping charges, promotions and discourts are shown in the Review Order page  Questions? Please direct your inquiries to the IEEE Support Center and reference cart                                                                                                    |
| 19:<br>Membership Application() × * Master Data - Google Sheets ×<br>C * eeeerg /membership application/join.html<br>* d * EEE Collabratec* * * WhatsApp * GUNTUK RENU - Pr-<br>required fields<br>ucation Information<br>undergraduate or first university degree is a minimum requ<br>grees to your profile at any time.<br>hiversity/college*<br>rit Venkateswara College of Engineering<br>udent status* * Undergraduate O Graduate<br>egree being pursued*<br>cademic program*                                                                                                    | +                                                                  | ermbership. You can add certifications o                                         | verits Stu.  () can we live stream L. () () () () () () () () () () () () () (                                                                                                    |
| 19:<br>Membership Application() × * Master Data - Google Sheets ×  <br>C • eeeeorg /membership application/join.html<br>• d • IEEE Collabratec* • • WhatsApp • GUNTUK RENU - Pr-<br>required fields<br>ucation Information<br>undergraduate or first university degree is a minimum requ<br>grees to your profile at any time.<br>Inversity/college*<br>rit Venkateswara College of Engineering<br>ident status* • • Undergraduate • G Graduate<br>egree being pursued*<br>cademic program*<br>raduation Month* • •                                                                                                    | +  I C IEEE Computer Soci. If Graduation Year*                     | ermbership. You can add certifications o                                         | wents Stu.       Image: Can we live stream L.       Image: Can we live stream L.       Image: Ca |
| 19:<br>Membership Application() × * Master Data - Coogle Sneets ×<br>C * eeeerg /membership application/join.html<br>* d * EEE Collabratec* * * WhatsApp * GUNTUK RENU - Pr-<br>required fields<br>ucation Information<br>undergraduate or first university degree is a minimum requ<br>grees to your profile at any time.<br>Inversity/college*<br>rit Venkateswara College of Engineering<br>udent status* * Undergraduate O Graduate<br>egree being pursued*<br>cademic program*<br>raduation Month* *<br>/hat is your current field of study?*                                                                                                    | +                                                                  | ermbership. You can add certifications of                                        | wents Stu.       Image: Can we live stream L.       Image: Can we live stream L.       Image: Ca |
| 19:<br>Membership Application// × * Master Data - Coogle Sheets × /<br>C * Leee org /membership application/join.html<br>* J * Ete Cotlabratec* * WhatsApp * GUNTUR RENU - Pr-<br>required fields<br>fucation Information<br>undergraduate or first university degree is a minimum requires<br>required fields<br>undergraduate or first university degree is a minimum requires<br>the versity/college*<br>ri Venkateswara College of Engineering<br>ri Venkateswara College of Engineering<br>rid venkateswara College of Engineering<br>raduation Month* •<br>raduation Month* •<br>vour university/college accredited?*<br>urrent technology focus*                                                                                                    | + uirement for some grades of m Graduation Year*                   | ermbership. You can add certifications o                                         | verits Stal.                                                                                                    |

Degree Being pursed : Bachelor of Technology

Academic Program : Computer science for CSE

**Electronics & Communications for ECE** 

(for others their own domain)

**Graduation Month : June** 

Graduation Year : 2024 (which ever year they graduate)

What is your current field of study : Engineering

Is your university / college Accredited? : YES

**Current technology Focus : Engineering profession** 

### STEP 20: Click on all the following and then click continue to proceed

| Please select university/college accreditation.   Current technology focus*   Please select your current technology focus. Please select your current technology focus. Additional Information Do you want to be included in the member directories? * ② Yes O No Remain technically current / obtain IEEE subscriptions Enhance my career opportunities Expand my professional network Connect me with local IEEE humanitarian programs Discounts on products and services Other                                                                                                    | ls your university/college accredited?*                    | َ<br>ٌ | My Cart                                                                                                    |                                |
|----------------------------------------------------------------------------------------------------|------------------------------------------------------------|--------|----------------------------------------------------------------------------------------------------|--------------------------------|
| Current technology focus*     Please select your current technology focus.     Additional Information     Do you want to be included in the member directories? * ① Yes O No     Are you joining to:*   Remain technically current / obtain IEEE subscriptions   Enhance my career opportunities   Expand my professional network   Connect me with local IEEE autivities   Discourts on products and services   Discourts on products and services     Other:     Other:     Other:     Other:     Other:     Other:     Other:     Other:     Other:     Other:     Other:     Other:     Other:     Other:     Other:     Other:     Other:     Other:                          Other:                                                                                                    | Please select university/college accreditation.            |        |                                                                                                    |                                |
| Please select your current technology focus.     Additional Information     Additional Information     Do you want to be included in the member directories? * <a>&gt;&gt;&gt;&gt;&gt;&gt;&gt;&gt;&gt;&gt;&gt;&gt;&gt;&gt;&gt;&gt;&gt;&gt;&gt;&gt;&gt;&gt;&gt;&gt;&gt;&gt;&gt;&gt;&gt;&gt;&gt;&gt;&gt;&gt;</a>                                                                                                    | Current technology focus*                                  | ~      | Items<br>IEEE Membership(Student)<br>REMOVE                                                                                                    | \$27.00                        |
| Additional Information     Net Amount USD*     No     A Ary applicable taxes, shipping charges, promotions and discounts are shown in the Reve Order page     Questions? Please direct your inquiries to the IEEE subscriptions     Enhance my career opportunities   Enhance my career opportunities   Expand my professional network   Connect me with local IEEE autivities   Learn more about IEEE humanitarian programs   Discounts on products and services   Other:                                                                                                    | Please select your current technology focus.               |        | IEEE Women in Engineering<br>Membership<br>REMOVE                                                                                                    | \$0.00                         |
| Net Amount USD* 27.00     Po you want to be included in the member directories?* Yes   No   Are you joining to:*     Remain technically current / obtain IEEE subscriptions   Enhance my career opportunities   Expand my professional network   Connect me with local IEEE activities   Discounts on products and services   Other:     Other:           Net Amount USD*     27.00        * Are you joining to:*           Remain technically current / obtain IEEE subscriptions           * Expand my professional network   • Connucl   • Discounts on products and services                                • Other:           * Other: <b>Net Amount USD* Net Amount USD* Net Amount USD* Net Amount USD* Net Amount USD* Net Amount USD* Net Amount USD* Net Amount USD* Net Amount USD* Net Amount USD* Net Amount USD*</b> <                                                                                                    | Additional Information                                     |        |                                                                                                    |                                |
| Remain technically current / obtain IEEE subscriptions       Questions? Please direct your inquiries to the IEEE Support Center and reference cart number 1-7x029Y0         Enhance my career opportunities       Expand my professional network       Connect me with local IEEE activities         Connect me with local IEEE activities       Learn more about IEEE humanitarian programs       Enhance my career opportunities         Discounts on products and services       Other:       Other:       The IEEE Internation Is missing                                                                                                    | Do you want to be included in the member directories? * () |        | Net Amount USD*<br>* Any applicable taxes, shipping c<br>promotions and discounts are shi<br>Review Order page                                                      | 27.00<br>harges,<br>own in the |
| Remain technically current / obtain IEEE subscriptions       Understand reference cart         Enhance my career opportunities       Expand my professional network         Connect me with local IEEE activities       Continue         Connect me with local IEEE humanitarian programs       Discounts on products and services         Discounts on products and services       Difter         Other:       Difter                                                                                                    |                                                            |        | Questions? Please direct your inc                                                                                                    | quiries to                     |
| Enhance my career opportunities     CONTINUE       Expand my professional network     CONTINUE       Connect me with local IEEE activities     Required information is missing       Learn more about IEEE humanitarian programs     Image: Control of the control of the control of                                                                                                    | Remain technically current / obtain IEEE subscriptions     |        | number 1-7XO29Y0                                                                                                    | rence cart                     |
| Expand my professional network     CONTRUE       Connect me with local IEEE activities     Required information is missing       Learn more about IEEE humanitarian programs     The IEEE       Discounts on products and services     History Center       O ther:     Image: Contruct of the service of the service of the serv                                                                                                    | 5 Enhance my career opportunities                          |        |                                                                                                    |                                |
| Connect me with local IEEE activities Connect me with local IEEE activities Connect me with local IEEE acti | Expand my professional network                             |        | CONTINUE                                                                                                    |                                |
| Learn more about IEEE humanitarian programs     Discounts on products and services     Other:     Other:      | Connect me with local IEEE activities                      |        | Required information is missing                                                                                                    | ŝ                              |
| Discounts on products and services     History Center       Other:                                                                                                    | Learn more about IEEE humanitarian programs                |        | The IEEE                                                                                                    |                                |
| Other: Other:                                                                                                    | Discounts on products and services                         |        | History Center                                                                                                    |                                |
|                                                                                                    | Other:                                                     |        | How has technology benefited you?<br>The IEEE History Center<br>- Proviews Engineering and Computing NetRage<br>- Supports the Profession<br>- Education the Public |                                |

STEP 21: If you wish to add any more memberships you can add now here in the catalog through searching in the search bar

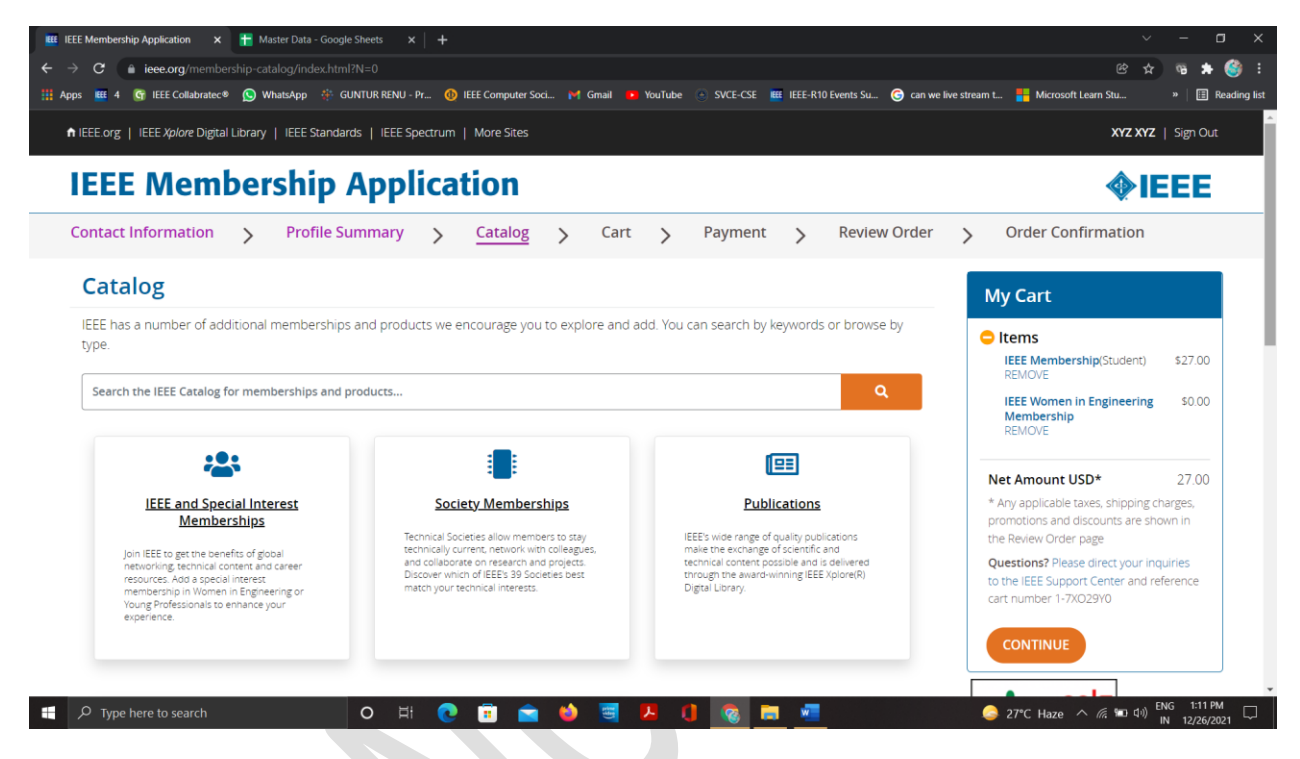

If nothing to add click continue to proceed

STEP 22 : Check all the required memberships are added to cart or not and confirm once

| ontact Information | >                                     | Profile S                                 | ummary     | >      | Catalog | > | Cart | >                       | Payment | >    | Review Order          | >                                         | Order Confirmation                                                                                                    |                                                  |
|--------------------|---------------------------------------|-------------------------------------------|------------|--------|---------|---|------|-------------------------|---------|------|-----------------------|-------------------------------------------|----------------------------------------------------------------------------------------------------|--------------------------------------------------|
| art                |                                       |                                           |            |        |         |   |      |                         |         |      |                       | My                                        | Cart                                                                                                    |                                                  |
| <b>\$IEEE</b>      | Descrip<br>IEEE M<br>(student<br>Cust | ption<br>embership<br>t)<br>omize Optione |            |        |         |   |      | Quantity<br>1<br>Remove | /       | Pro  | duct Price<br>\$27.00 | C It<br>II<br>F                           | ems<br>EEE Membership(Student)<br>IEMOVE<br>EEE Women In Engineering<br>Aembership<br>EEMOVE                                                                               | \$27.00<br>\$0.00                                |
| We                 | Description IEEE W                    | ption<br>omen in Ei                       | ngineering | g Meml | pership |   | (    | Quantity<br>1<br>Remove |         | Pro  | duct Price<br>\$0.00  | Net<br>* An<br>pror<br>Revi<br>Que<br>the | Amount USD*<br>y applicable taxes, shipping chai<br>notions and discounts are show<br>ew Order page<br>stions? Please direct your inqui<br>IEEE Support Center and referen | 27.00<br>rges,<br>h in the<br>ries to<br>ce cart |
|                    |                                       |                                           |            |        |         |   |      |                         | *Net A  | mour | nt USD:27.00          | num                                       |                                                                                                    |                                                  |

| Contact Information > Profile Summary > Catalog > Cart > Payment > Review Order                                                                                                    | > Order Confirmation                                                                                                    |
|----------------------------------------------------------------------------------------------------|----------------------------------------------------------------------------------------------------|
| Payment                                                                                                    | My Cart                                                                                                    |
| Credit or Debit Card          Image: Credit of Debit Card         Additional Payment Options*                                                                                                    | Items     IEEE Membership(Student) \$27.00     REMOVE     IEEE Women in Engineering \$0.00     Membership     PENOVE                                                                                                    |
| <ul> <li>PayPal</li> <li>₹ Challan</li> <li>3 Alipay</li> <li>WeChat</li> </ul>                                                                                                    | Net Amount USD* 27.00     * Any applicable taxes, shipping charges, promotions and discounts are shown in the Review Order page     Questions? Please direct your inquiries to the IEEE Support Center and reference cart number 1-7XO29Y0                                                                                                    |
| Print And Mail     Onate to IEEE     Your support of the IEEE Foundation helps improve the human condition and empowers the next generation of technology innovators. Will you                                                                                                    | CONTINUE<br>Support the<br>IEEE Foundation                                                                                                    |
| 🕐 View Donation Options<br>A Type here to search O Hł 🕐 🖬 🕿 🏟 🗐 🔼 🕕 🔞 📰                                                                                                    | ◆ IEEE 28°C Haze ^ (6 10 0) ENG 1:14 NU 1006                                                                                                    |
| E Cart X 🖬 Master Data - Google Sheets X   +                                                                                                    | v <u>-</u>                                                                                                    |
| E Cart x Master Data - Google Sheets x +<br>C in lece.org/cart/payment/page.html<br>Is III 4 @ IEEE Collaboratece W WhatsApp & GUNTUR RENU - Pr @ IEEE Computer Soci M Gmail in YouTube in SVCE-CSE IIII IEEE-R10 Events Su @ can w                                                                                                    | ے پہ اور ہے کہ کہ اور ہے کہ اور اور اور اور اور اور اور اور اور اور                                                                                                    |
| E Cart x Master Data - Google Sheets x +<br>C a iece.org/cart/payment/page.html<br>s III 4 @ IEEE Collabratec* @ WhatsApp & GUNTUR RENU - Pr @ IEEE Computer Soci M Gmail > YouTube © SVCE-CSE IIII IEEE-R10 Events Su @ can w<br>C  C Challan                                                                                                    |                                                                                                    |
| E Cart x Master Data - Google Sheets x +<br>C a leee.org/cart/payment/page.html<br>s IE 4 S lEEE Collabratec® SVCE-CSE III IEEE R10 Events Su. S can v<br>C C challan<br>C C Allpay                                                                                                    |                                                                                                    |
| E Cart x Master Data - Google Sheets x +<br>C a leee.org/cart/payment/page.html<br>s E 4 © IEEE Collaboratec® @ WhatsApp ↔ GUNTUR RENU - Pr @ IEEE Computer Socl M Gmail ● YouTube © SVCE-CSE E IEEE R10 Events Su @ can w<br>C ₹ Challan<br>C ☆ Alipay<br>C ☆ WeChat<br>C ☆ Print And Mail                                                                                                    | C - C - C - C - C - C - C - C - C - C -                                                                                                    |
| ECart x Master Data - Google Sheet x +<br>C a lececorg/cart/payment/page.html<br>s Ⅲ 4 @ IEEE Collaboratec® WhatsApp & GUNTUR RENU - Pr. @ IEEE Computer Socl. M Gnail ● YouTube © SVCE-CSE Ⅲ IEEE R10 Events Su. @ can w<br>○ ₹ Challan<br>○ ♣ Alipay<br>○ ☆ WeChat<br>○ ▶ Print And Mail<br>Donate to IEEE                                                                                                    |                                                                                                    |
| E Curt                                                                                                    | Constant Constant Constan |
| ECart       x       ★       Master Data - Google Sheet:       x       ↓         C       i execorg (cart/payment/page.html)       iiiiiiiiiiiiiiiiiiiiiiiiiiiiiiiiiiii                                                                                                    | Continue                                                                                                    |
| ECut       x       Master Data - Google Sheet:       x       4         C       is eleccorg (cut/payment/page.html)       is       is                                                                                                    |                                                                                                    |
| Example in the complex from the complex from intervent the complex from intervent the compl | Image: Second State State   Image: Second State State   Image: Second State   Image: Second Stat                                                                                                    |

STEP 23: In the payment column just scroll down

In the space Enter promotion code add the promotional codes

For IEEE + IEEE Computer Society – FUTURE50CS

```
For IEEE + PES - FUTURE50 & 19PESSTNWF
```

For IEEE + SPS + COMSOC - FUTURE50

After the promo codes click apply

Check that all are added also have a check on the price in the cart

For CSE Students – IEEE + CS + WIE + PES + SIGHT + Sensors Council + Nano tech Council – \$17.5

For ECE Students – IEEE + SPS + Comsoc + WIE + PES + SIGHT + Sensors Council + Nano tech Council – \$14.5

For EEE Students - IEEE + PES + WIE + PES + SIGHT + Sensors Council + Nano tech Council – \$13.5

You can add other societies as per your desire like RAS,MTTS,PELS Etc

STEP 24 : After adding all the promo codes and checking the cart values and proceed to payment through credit card or paypal

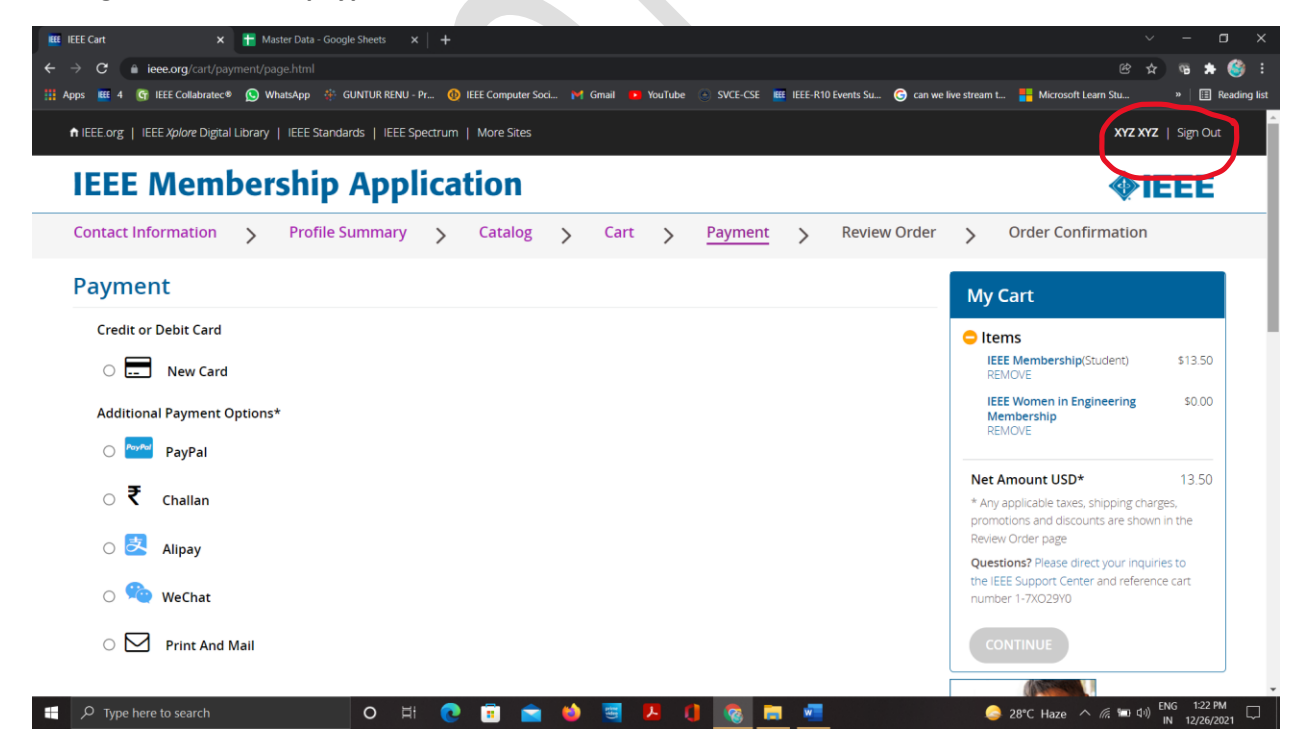